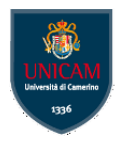

UniCam si propone di consentire anche agli studenti che non possono recarsi nella sede di Camerino di partecipare alle lezioni che si svolgono presso le aule didattiche. Per questo scopo mette a disposizione il sistema WebEx Meeting Center di Cisco System. Il sistema WebEx Meeting Center permette infatti di accedere, attraverso un dispositivo (pc, notebook, smartphone, tablet) che sia connesso alla rete Internet, a una aula virtuale che il docente attiverà contestualmente allo svolgimento della lezione frontale. Il docente, oltre alla trasmissione audio-video della lezione, potrà condividere materiale didattico e commentarlo insieme agli studenti, che – coordinati dal docente - potranno intervenire e porre domande o chiedere spiegazioni. I link per collegarsi alle aule virtuali consultabili alla sono pagina https://www.unicam.it/didatticaduepuntozero/aule-virtuali; eventuali segnalazioni riguardo la fase di collegamento alla aule possono essere indirizzate а mailto:comunicazioni.webex@unicam.it e mailto:helpdesk.utenti@unicam.it

#### Accedere alle aule virtuali Unicam da smartphone

Innanzi tutto sul proprio smartphone va installata l'App **Cisco WebEx Meeting**, l'esempio che segue si riferisce a dispositivi Android per cui l'app può essere acquisita tramite Google Play Store

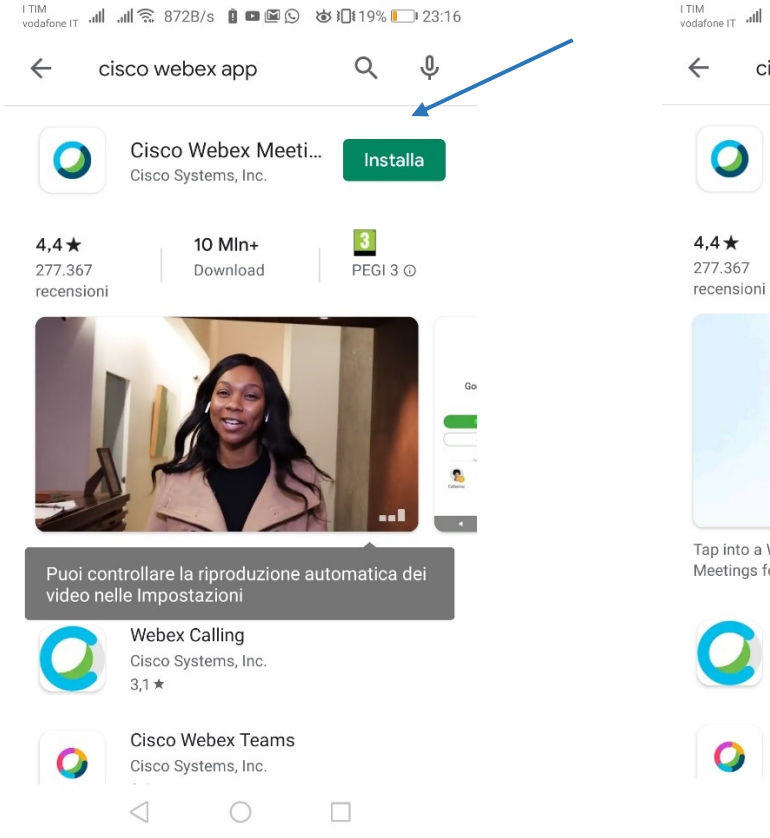

#### 1 - Installazione ...

#### 2 - ... e successivo avvio dell'app

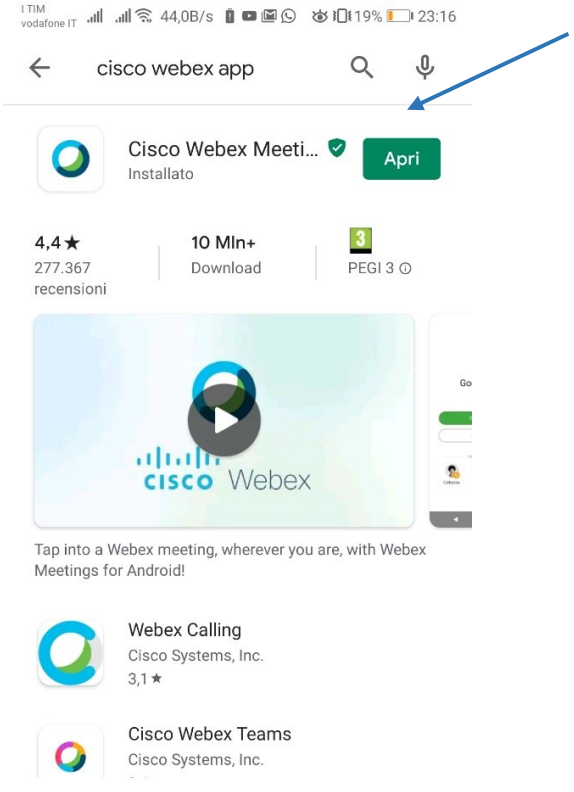

 $\triangleleft$ 

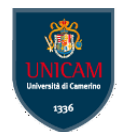

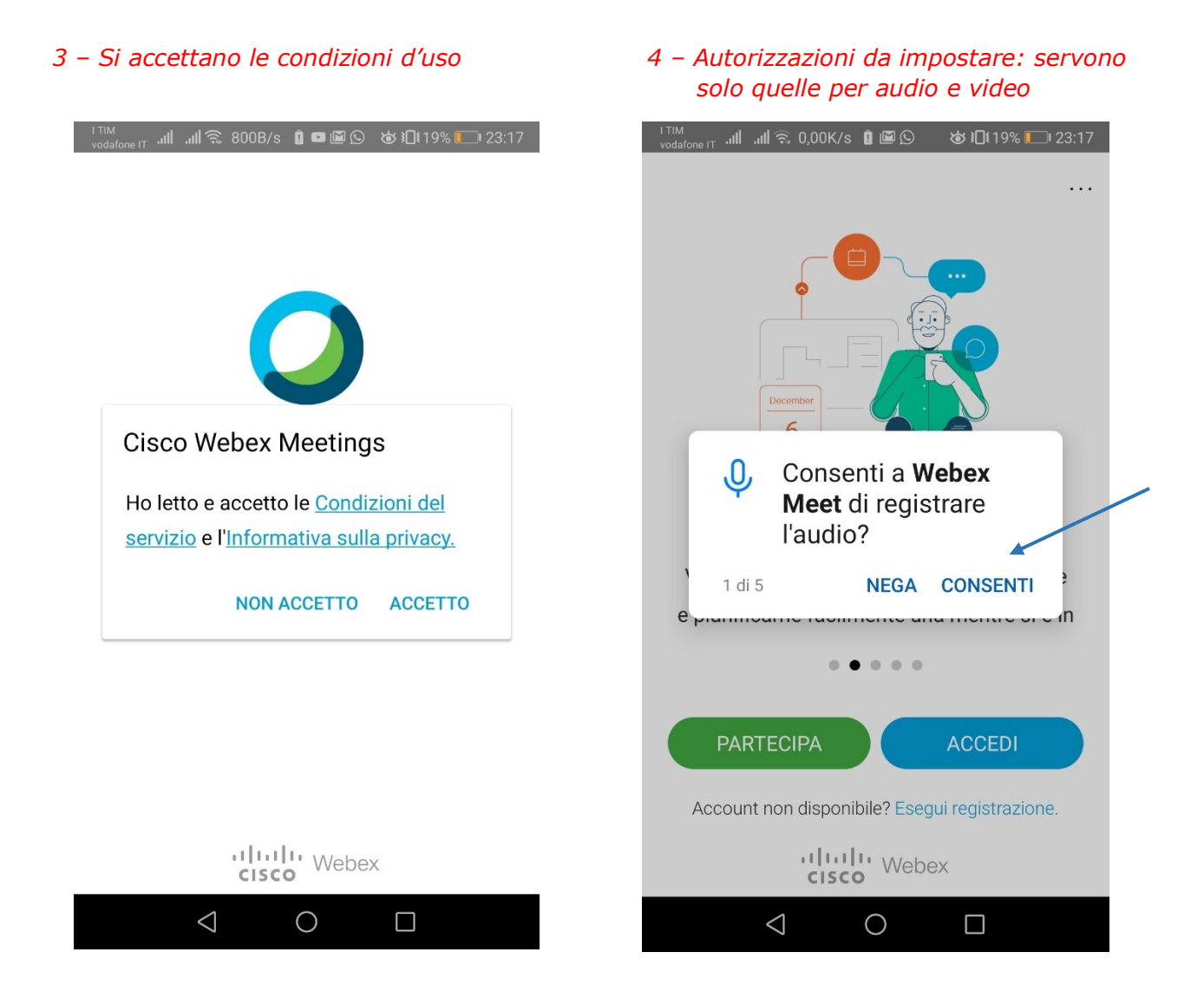

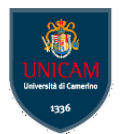

5 – Si sceglie di PARTECIPARE a una riunione, il pulsante accedi serve solo a chi ha un account Cisco WebEx 6 - Si inserisce l'indirizzo della riunione, il proprio nome e cognome, il proprio indirizzo email e infine si clicca sul pulsante **PARTECIPA** 

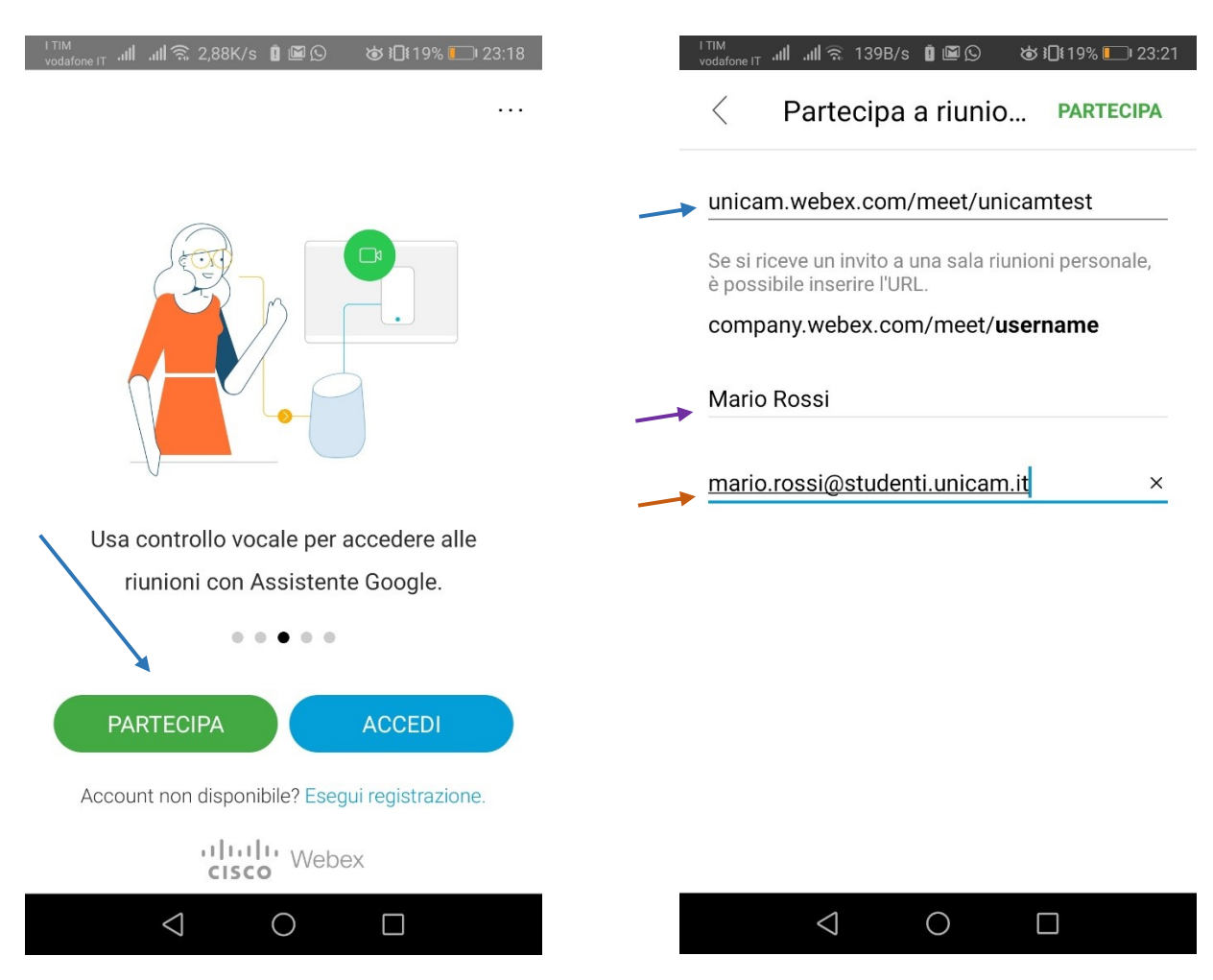

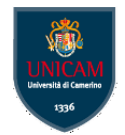

7 – Si confermano le impostazioni audio (Internet per audio) 8 – Infine, con il pulsante **PARTECIPA** si conferma l'accesso in maniera definitiva. I pulsanti relativi al proprio microfono e alla propria webcam sono di colore nero se i dispositivi sono attivi o di colore rosso se disattivi; questo stato può essere cambiato semplicemente cliccando sui pulsanti. In genere microfono e video vanno mantenuti disattivati, quindi il colore deve essere rosso per entrambi.

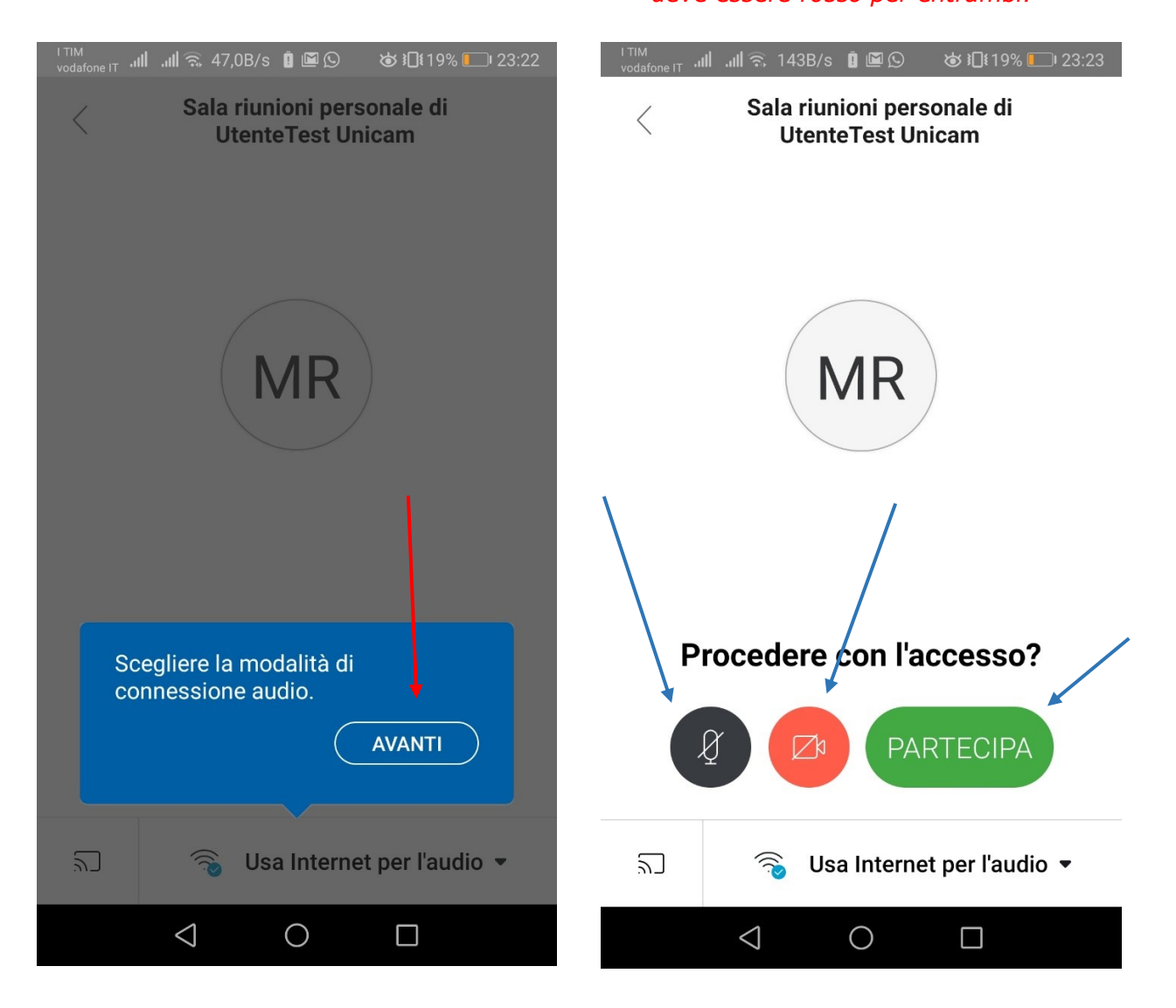

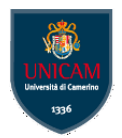

- 9 A questo punto l'accesso all'aula virtuale è completato
- 10 Quando il docente condividerà documenti, presentazioni, schermo, ecc. questi elementi saranno visibili

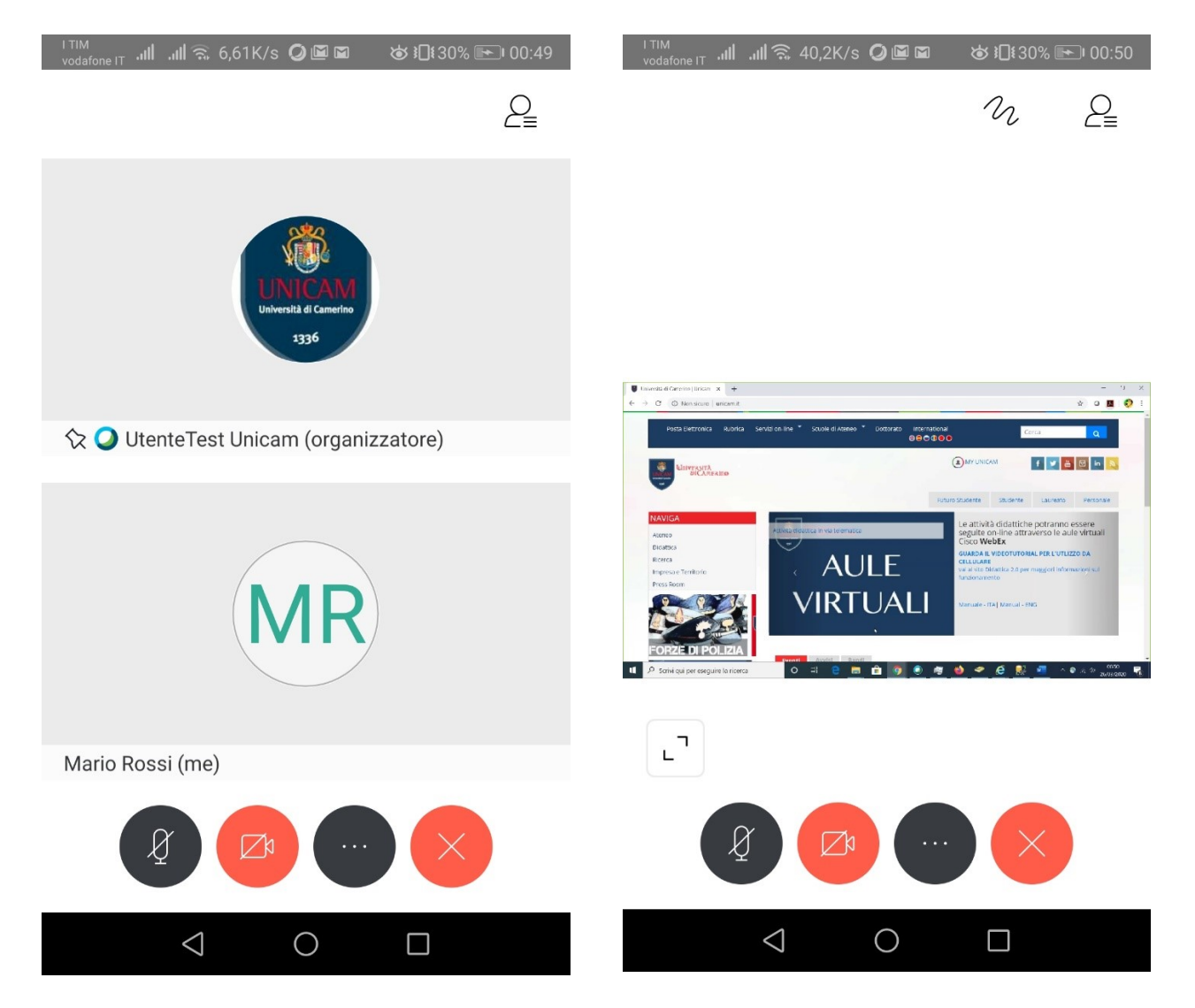

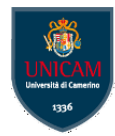

11 – Cliccando sull'icona "Partecipanti" in alto a destra è possibile visualizzare l'elenco dei partecipanti e con i pulsanti Chat e Alza la mano posti in fondo si può rispettivamente digitare del testo (domande, chiarimenti, ecc.) e segnalare al docente che si vorrebbe intervenire

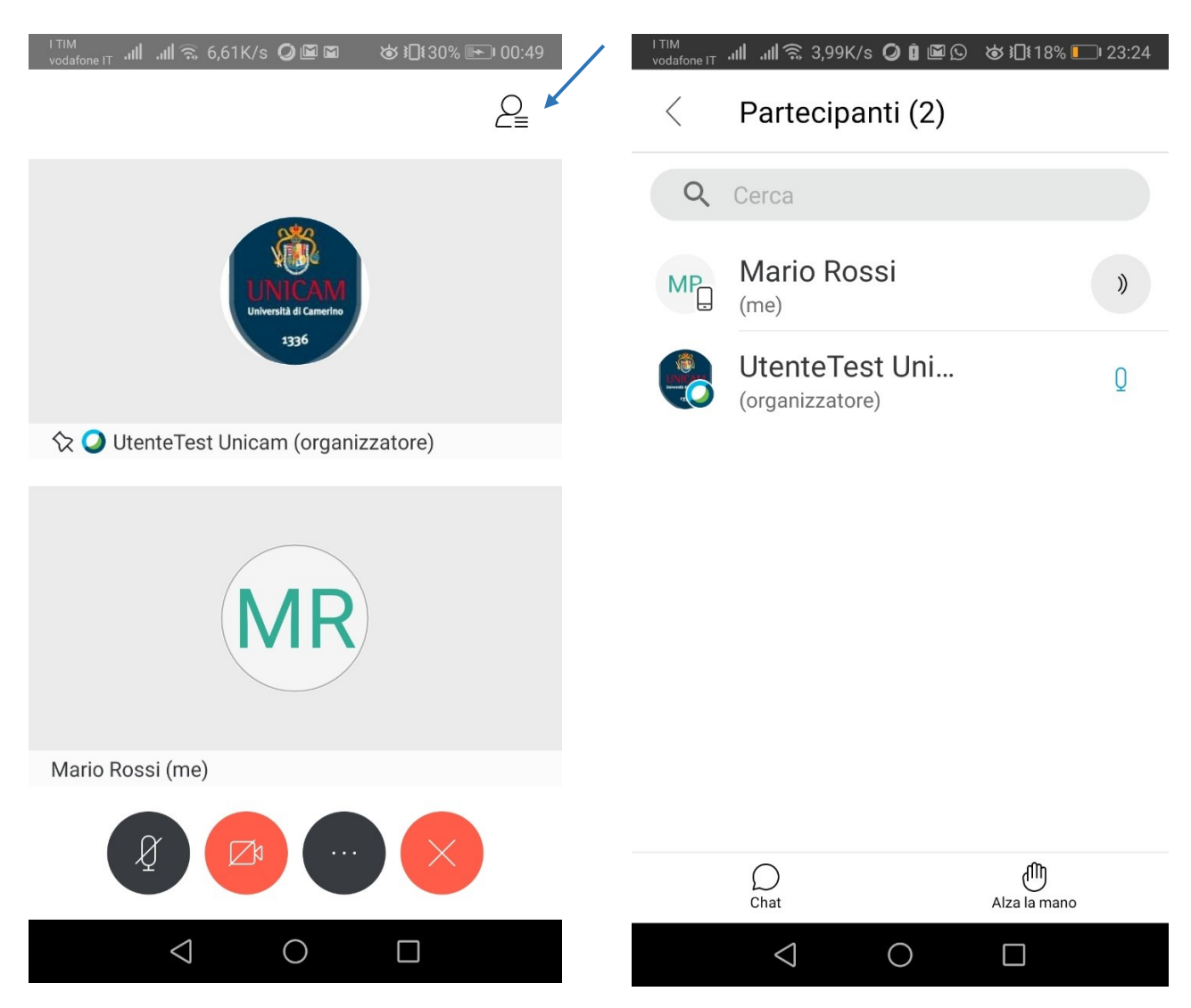

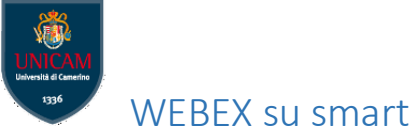

12 – Cliccando sul terzo pulsante da sinistra, si può accedere a una serie di funzioni di servizio che è bene sapere come raggiungere anche se avranno occasione di essere utilizzate solo in particolari situazioni

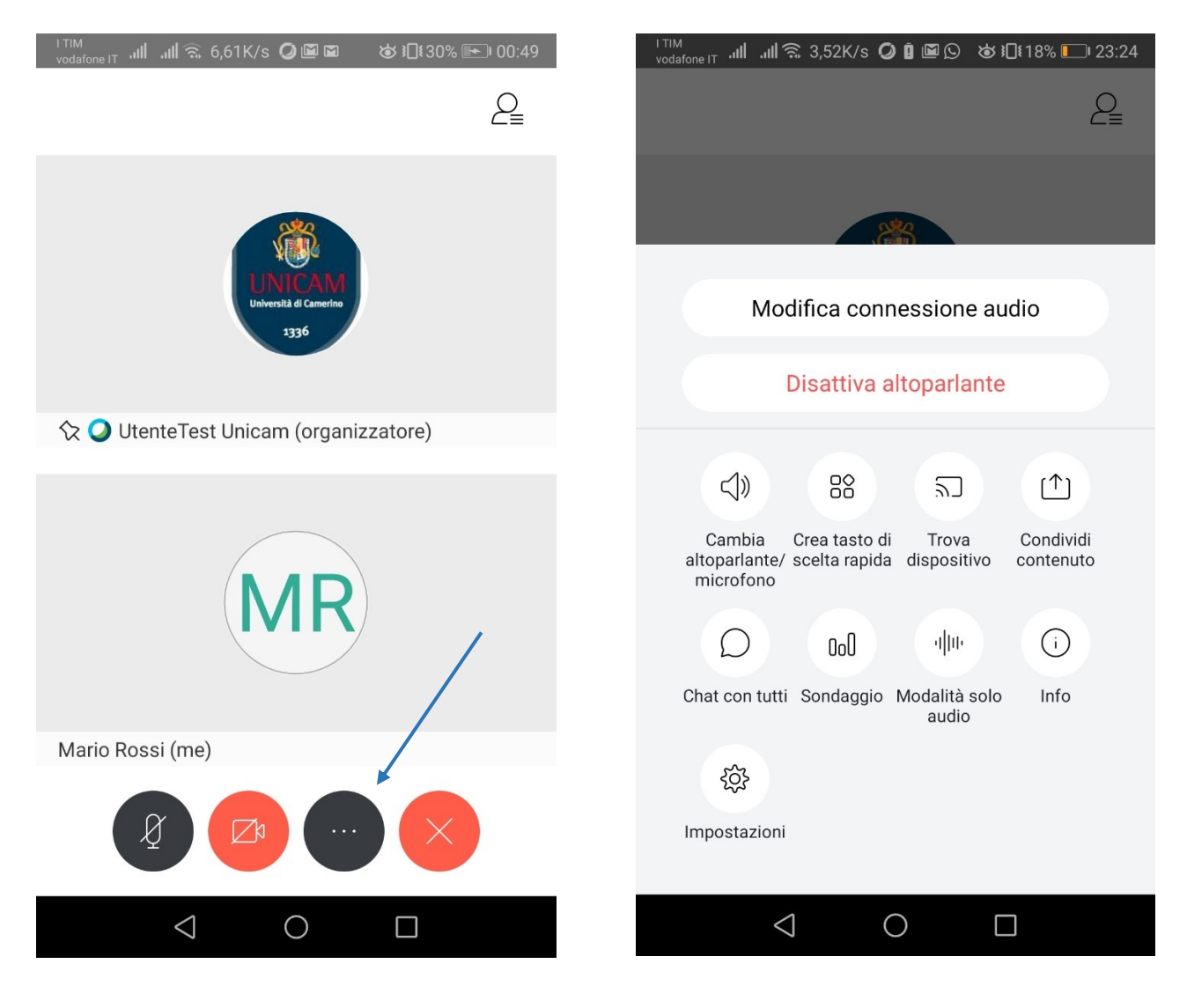

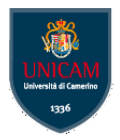

- 13 Solo se necessario (in quanto comporta la richiesta di maggiori risorse alla propria connessione di rete) si può attivare il video cliccando sull'apposito pulsante e premendo quindi Avvia video personale
- 14 Infine, con l'apposito pulsante (primo da destra), si può abbandonare l'aula virtuale

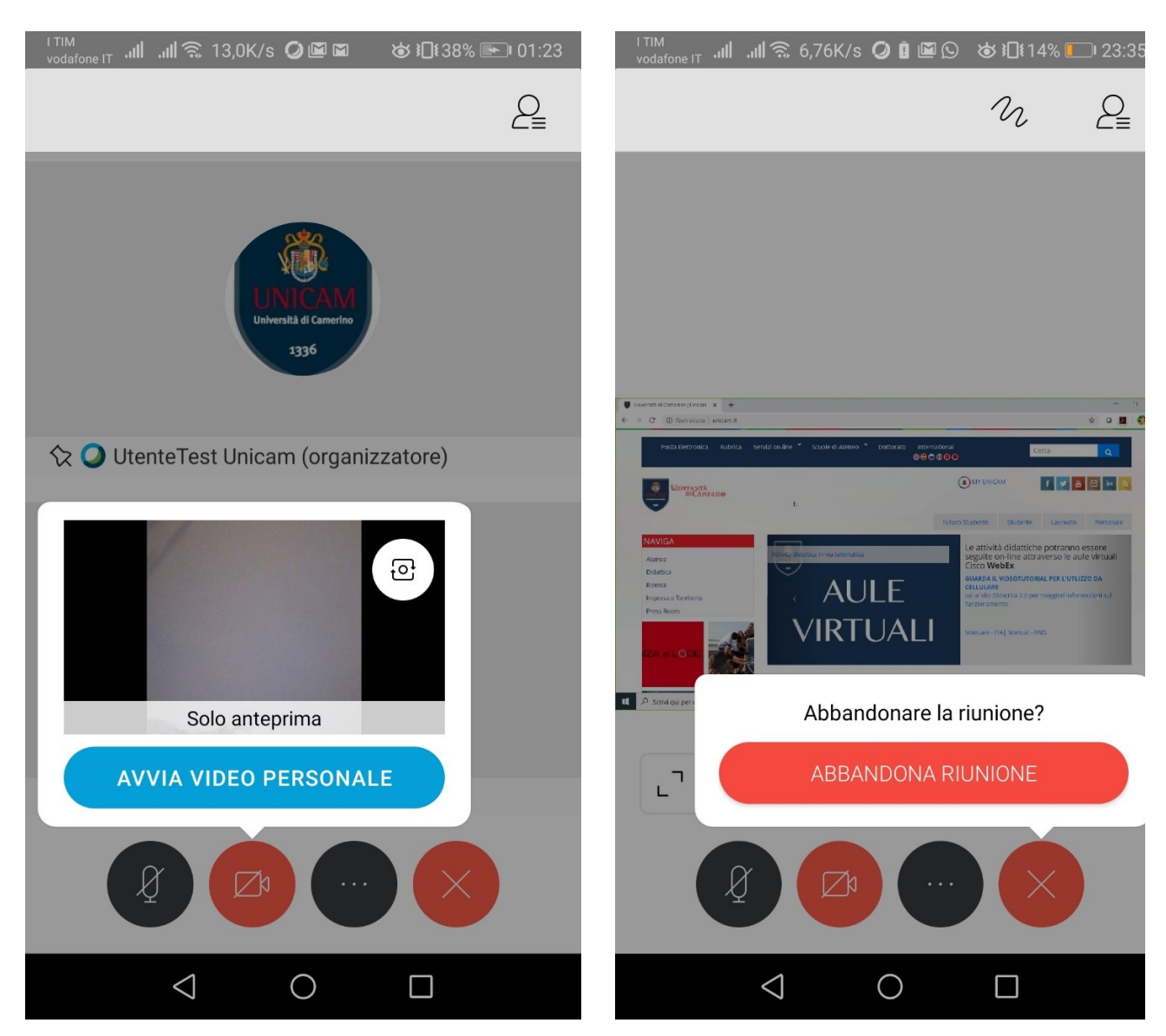